The User Groups feature makes managing a large number of users easier because administrators can grant sets of permissions to users who perform the same roles in CAREWare.

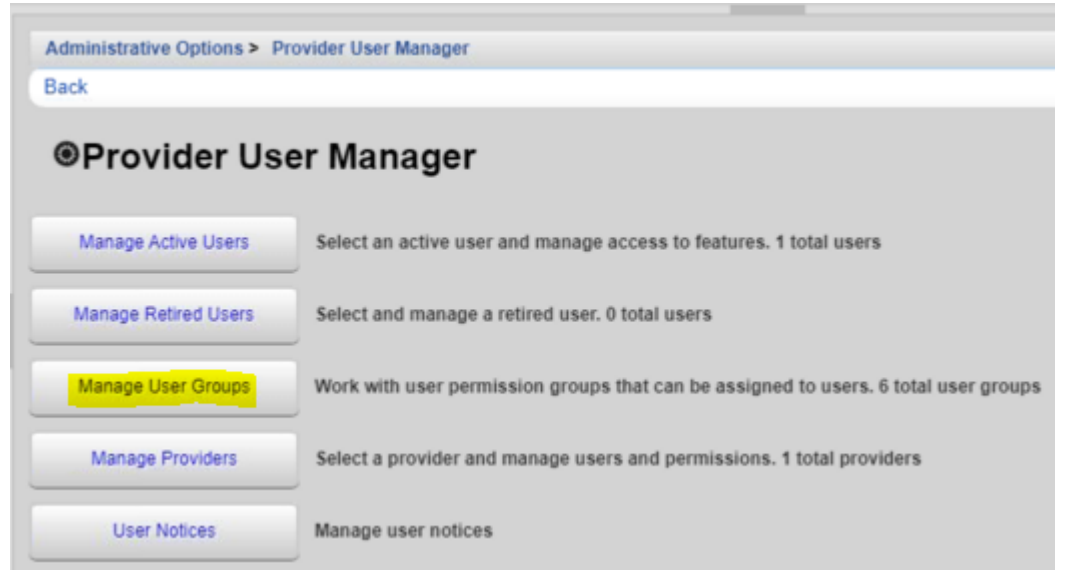

In Central Administration, user groups can be managed for Central Administration as well as providers. In addition to user groups, *Provider Permissions Groups* are available to organize permissions for providers.

| Administrative Options > Provider User Manager > Manage User Groups |                                                                                                    |  |
|---------------------------------------------------------------------|----------------------------------------------------------------------------------------------------|--|
| Back                                                                |                                                                                                    |  |
| Manage User Groups                                                  |                                                                                                    |  |
| Central User Groups                                                 | Central User Groups can be assigned to users who log into Central Administration                                                    |  |
| Provider User Groups                                                | Provider User Groups can be assigned to users who log into a provider                                                               |  |
| Provider Permission Groups                                          | Provider Permission Groups are assigned to the providers themselves and limit what any<br>user can do when logged into the provider |  |

**Central User Groups** – Grants permissions for users in Central Administration. **Provider User Groups** – Grants permissions for users in providers. **Provider Permission Groups** – Grants permissions for providers.

Note: Permissions must be granted to the provider in order to grant access to those permissions to users in that provider. If a permission is revoked for the provider, that permission is revoked for the user even if that permission is granted to the user by a user group.

To create a Central User Group, follow these instructions:

- 1. Click Central User Groups.
- 2. Click New Group.

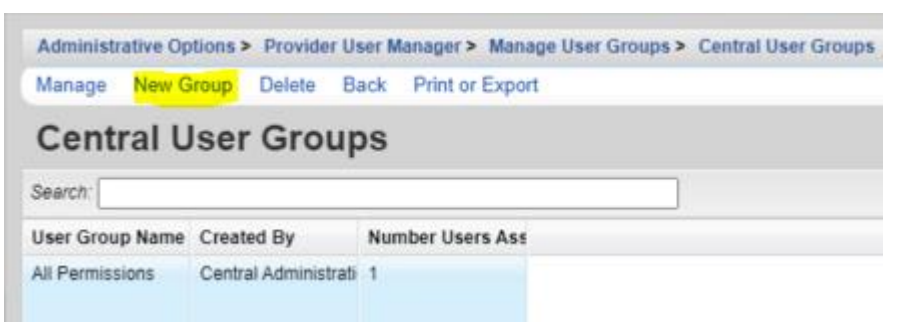

## 3. Enter the User Template Name.

| Administrative Options > Prov | ider User Manager > Manage User Groups > Central User Groups > Central User Groups   |
|-------------------------------|--------------------------------------------------------------------------------------|
| Save Back                     |                                                                                      |
| New Group                     | Central Group                                                                        |
| 4. Click Save.                |                                                                                      |
| Administrative Options > P    | rovider User Manager > Manage User Groups > Central User Groups > Test Central Group |
| Back                          |                                                                                      |
| Test Central                  | Group                                                                                |
| Edit User Group Name          | Test Central Group                                                                   |
| Assign Users                  | No users assigned                                                                    |
| Change Permissions            | 0 / 266 permissions granted                                                          |

- 5. Click Change Permissions.
- 6. Select each permission that should be granted (If the permission is not in the list, try typing the name of the feature in the search field.)

Note: Select All checks all of the permissions on this page.

- 7. Click Grant Selected Permissions.
- 8. Click Back.

Note: The number of permissions granted has changed for Change Permissions.

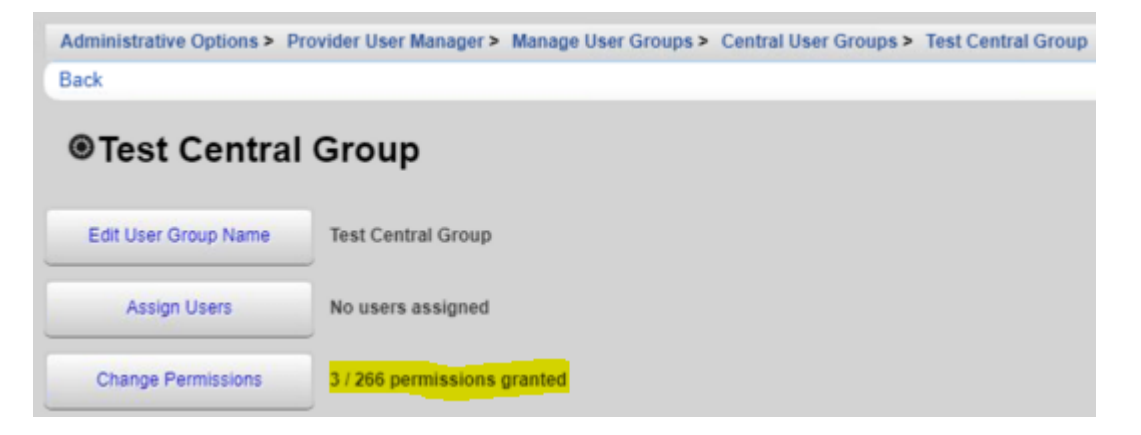

- 9. Click Assign Users.
- 10. Check each user that should be assigned to the group.

| Administrative 0       | Options > Provider U | Jser Manager > Manage User Groups > Central User Gro |
|------------------------|----------------------|------------------------------------------------------|
| Save Back              | Print or Export      |                                                      |
| Assign                 | Users for            | Group: Test Central Group                            |
| Search:                |                      |                                                      |
| Select                 | Username             |                                                      |
|                        | CWTEMP               |                                                      |
| 11. Click<br>12. Click | Save.<br>Back.       |                                                      |

Note: Users assigned to the group are now listed.

| Administrative Options > P | rovider User Manager > Manage User Groups > |
|----------------------------|---------------------------------------------|
| Back                       |                                             |
| Test Central               | Group                                       |
| Edit User Group Name       | Test Central Group                          |
| Assign Users               | CWTEMP                                      |
| Change Permissions         | 3 / 266 permissions granted                 |

At this point, users assigned to this group have the permissions granted under Change Permissions for Central Administration.

To create a Provider User Group, follow these instructions:

- 1. Click Provider User Groups.
- 2. Click New Group.

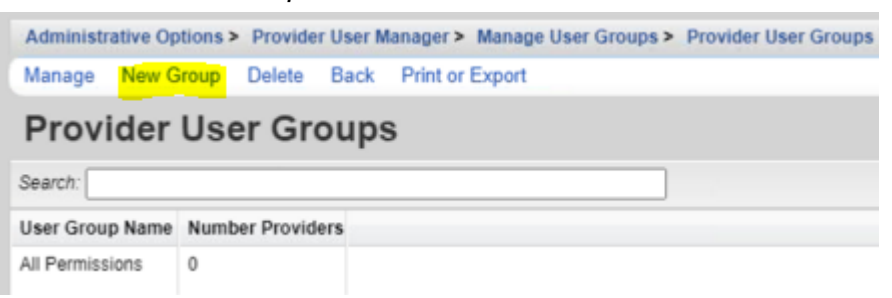

3. Enter the User Template Name.

| Administrative Options > Prov      | vider User Manager > Manage User Groups > Provider User Groups > Provider User Groups |
|------------------------------------|---------------------------------------------------------------------------------------|
| New Group                          | User Group                                                                            |
| 4. Click Save.                     |                                                                                       |
| Administrative Options > P<br>Back | rovider User Manager > Manage User Groups > Provider User Groups > Test User Group    |
| ●Test User G                       | roup                                                                                  |
| Edit User Group Name               | Test User Group                                                                       |
| Assign Providers                   | No providers assigned                                                                 |
| Change Permissions                 | 0 / 358 permissions granted                                                           |

- 5. Click Change Permissions.
- 6. Select each permission that should be granted (If the permission is not in the list, try typing the name of the feature in the search field.)

Note: Select All checks all of the permissions on this page.

- 7. Click Grant Selected Permissions.
- 8. Click Back.

Note: The number of permissions granted has changed for Change Permissions.

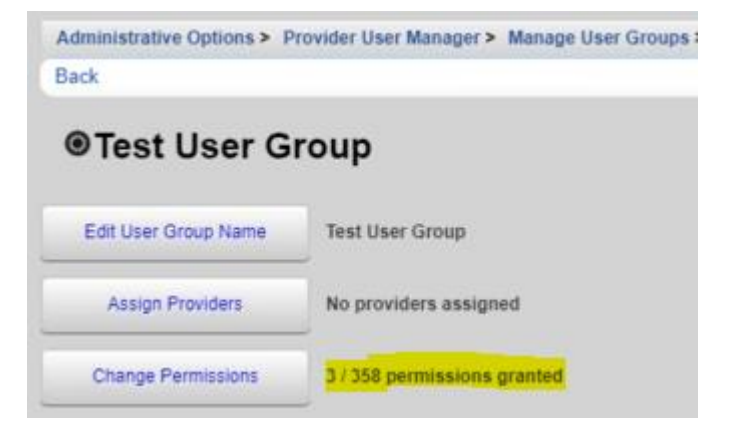

- 9. Click Assign Providers.
- 10. Check each *Provider* that should be assigned to the group.

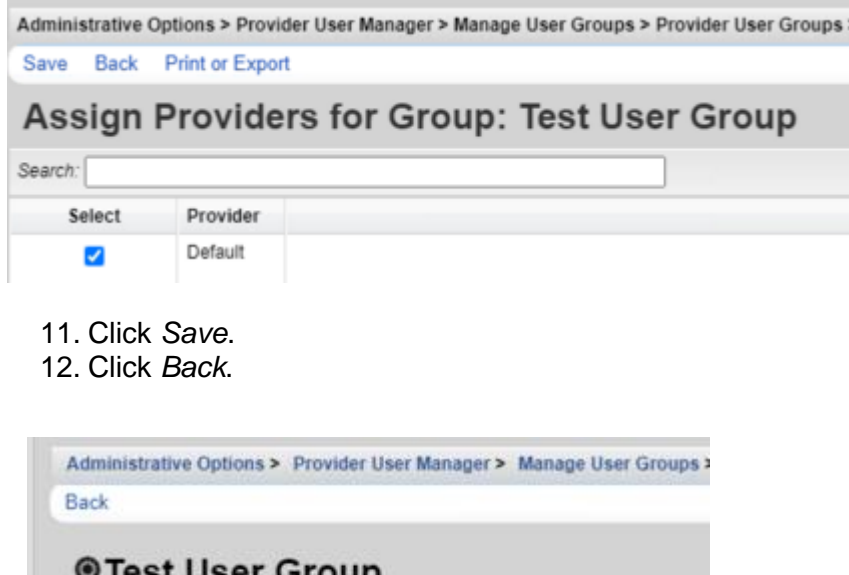

Test User Group
Edit User Group Name
Test User Group
Assign Providers
Default
Change Permissions
3 / 358 permissions granted

Note: Providers assigned to the group are now listed.

At this point, providers assigned to this group can now grant access to this group for users; however, permissions still have to be granted to the provider before users can be granted access.

To create a permission group for the provider, follow these instructions:

- 1. Click Provider Permission Groups.
- 2. Click New Group.

| Administrative Options >  | Provider User Manager > Manage User Groups > Provider Permission Groups |
|---------------------------|-------------------------------------------------------------------------|
| Manage New Group          | Delete Back Print or Export                                             |
| Provider Per              | mission Groups                                                          |
| Search:                   |                                                                         |
| User Group Name           | Number Providers                                                        |
| All Permissions Providers | 1                                                                       |

3. Enter the User Template Name.

| Administrative Options > Provider User Manager > Manage User Groups > Provider Permission Groups > Provider Permission Groups |
|----------------------------------------------------------------------------------------------------|
| Save Back                                                                                                    |
| New Group                                                                                                    |
| User Template Name: Test Provider Permissions                                                                                 |
| 4. Click Save.                                                                                                    |
| Administrative Options > Provider User Manager > Manage User Groups > Provider Permission Groups > Test Provider Permissions  |

| Back                 |                             |
|----------------------|-----------------------------|
| Test Provide         | er Permissions              |
| Edit User Group Name | Test Provider Permissions   |
| Assign Providers     | No providers assigned       |
| Change Permissions   | 0 / 358 permissions granted |

- 5. Click Change Permissions.
- 6. Select each permission that should be granted (If the permission is not in the list, try typing the name of the feature in the search field.)

Note: Select All checks all of the permissions on this page.

- 7. Click Grant Selected Permissions.
- 8. Click Back.

Note: The number of permissions granted has changed for Change Permissions.

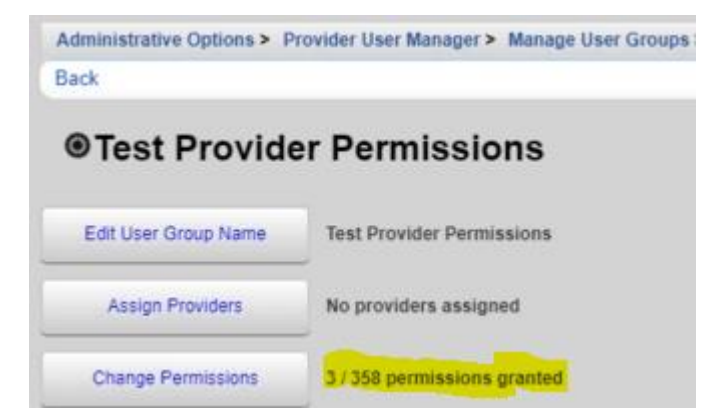

- 9. Click Assign Providers.
- 10. Check each *Provider* that should be assigned to the group.

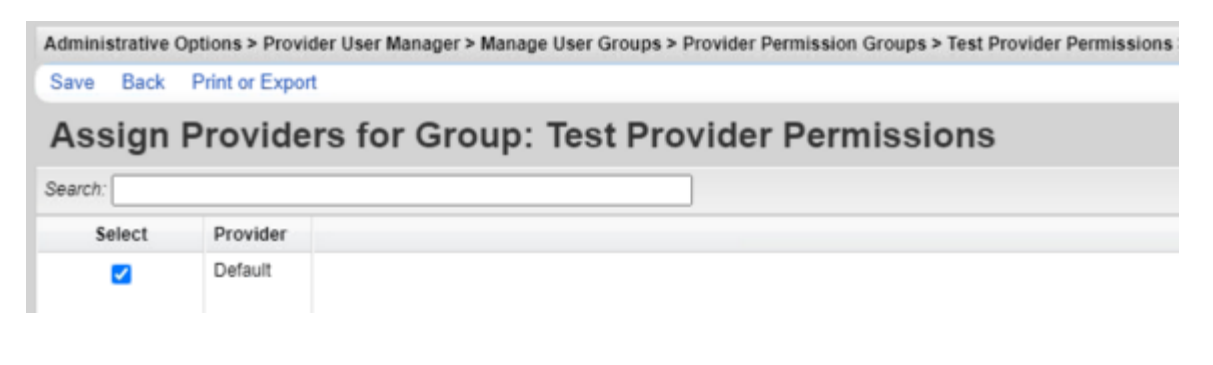

- 11. Click Save.
- 12. Click Back.

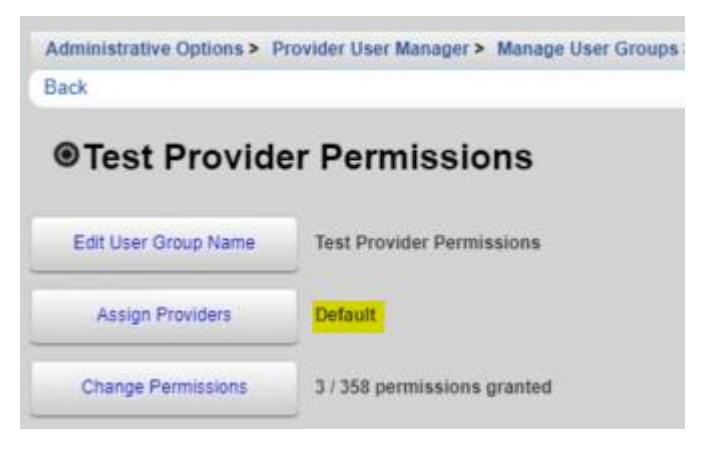

Note: Providers assigned to the group are now listed.

At this point, providers assigned to this group now have access to the permissions granted under *Change Permissions*.

Now that the User Group has been assigned to the provider and the provider has been granted those permissions, the user can be granted those permissions for that provider, either individually or via one or more User Groups.

To grant the user access to the *Provider User Group* permissions, follow these instructions:

1. Click Administrative Options.

2. Click Provider User Manager.

| Administrative Options > F | Provider User Manager                                                               |
|----------------------------|-------------------------------------------------------------------------------------|
| Back                       |                                                                                     |
| Provider Us                | er Manager                                                                          |
|                            | <b></b>                                                                             |
| Manage User Groups         | Work with user permission groups that can be assigned to users. 9 total user groups |
| Manage Providers           | Select a provider and manage users and permissions. 1 total providers               |
| User Notices               | Manage user notices                                                                 |
|                            |                                                                                     |

- 4. Select the Provider.
- 5. Click Manage.
- 6. Click Manage User Groups.

| Administrative Options > Provider Us | er Manager > Manage Providers > Default                                             |
|--------------------------------------|-------------------------------------------------------------------------------------|
| Back                                 |                                                                                     |
| Operault                             |                                                                                     |
| Manage Users                         | Select a user and manage access to features within the provider. 1 user             |
| Manage User Groups                   | Work with user permission groups that can be assigned to users. 2 total user groups |
| Manage Permissions                   | 358 / 358 permissions granted                                                       |
| Deactivate Provider                  | Provider currently active                                                           |
| Change Cross-Provider Report Fields  | 207 / 332 permissions granted                                                       |

## 7. Select the User Group.

Administrative Options > Provider User Manager > Manage Providers > Default > Groups for Provider: Default Manage New Group Delete Back Print or Export

## Groups for Provider: Default

| Search:         |                        |                       |  |
|-----------------|------------------------|-----------------------|--|
| User Group Name | Created By             | Number Users Assigned |  |
| All Permissions | Default                | 0                     |  |
| Test User Group | Central Administration | 0                     |  |

- 8. Click Manage.
- 9. Click Assign Users.

| Administrative Options > P | rovider User Manager > Manage Providers |
|----------------------------|-----------------------------------------|
| Back                       |                                         |
| ●Test User G               | roup                                    |
| Edit User Group Name       | Test User Group                         |
| Assign Users               | No users assigned                       |
| Change Permissions         | 3 / 358 permissions granted             |

## 10. Select the user.

| ٨٥٥    | lan   | lleare for C | Froup: Test User Group |
|--------|-------|--------------|------------------------|
| 493    | sigir | 05615 101 0  | broup. lest oser broup |
| earch: |       |              |                        |
| S      | elect | Username     |                        |
|        | -     | CWTEMP       |                        |

| Administrative Options > P<br>Back | rovider User Manager > Manage Providers |
|------------------------------------|-----------------------------------------|
| ●Test User G                       | roup                                    |
| Edit User Group Name               | Test User Group                         |
| Assign Users                       | CWTEMP                                  |
| Change Permissions                 | 3 / 358 permissions granted             |

At this point, the user group has been created, the provider has been granted access to the same permissions as the user group, and the user has been granted access to the user group. The user now has the access to those permissions in that provider.